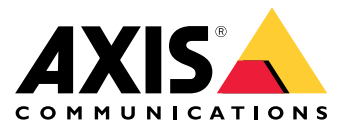

# **AXIS W400 Body Worn Activation Kit**

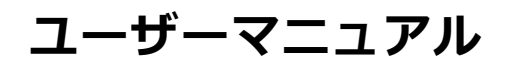

### 有効化キットについて

## 有効化キットについて

アクティブ化キットは、Axis接続ハブ、WiFi/Bluetooth®アダプター、およびアンテナで構成されています。Axis装 着式システムおよびAxis装着式カメラと組み合わせて使用すると、ライトバーをオンにしたり、車のドアを開けた りするなどのイベントで録画をトリガーできます。

## システムの概要

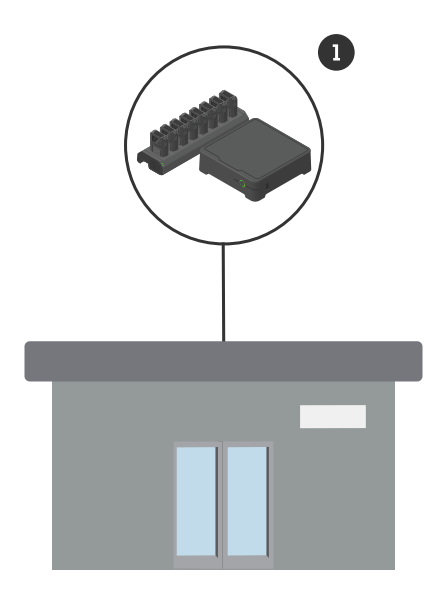

本社のシステム

1 Axis装着式システム

## **AXIS W400 Body Worn Activation Kit**

有効化キットについて

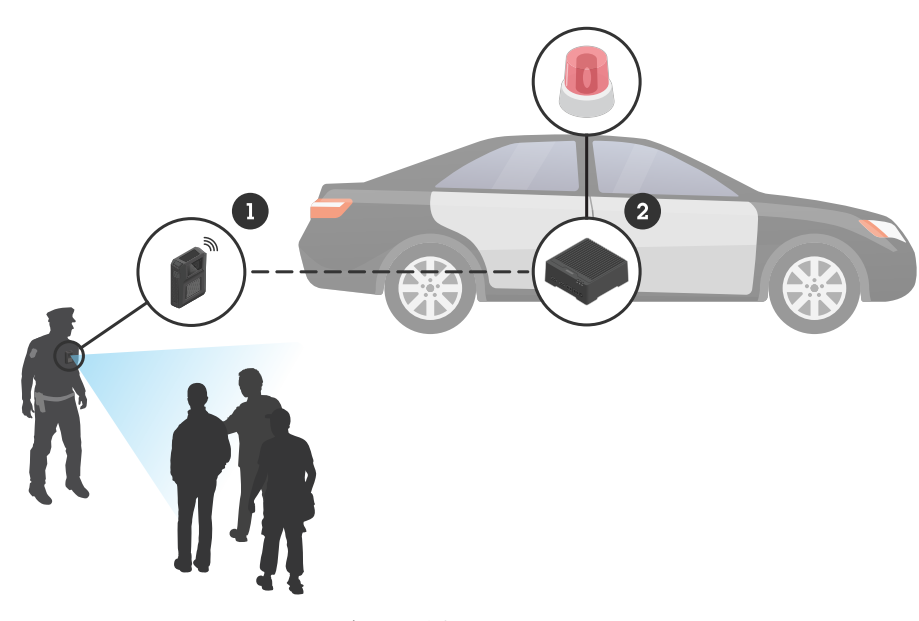

モバイル監視システム

- 1 Axis装着式カメラ
- AXIS W400 Body Worn Activation Kit
  3 録画のアクティブ化入力(ライトバーコントロールユニット経由)

## ソフトウェア要件

AXIS D3110 - AXIS OSバージョン11.6以降

Axis装着式システム - AXIS OSバージョン11.6以降

#### 接続ハブの設置

## 接続ハブの設置

接続ハブの設置方法の詳細については、「AXIS D3110 Connectivity Hub設置ガイド」と製品の*サポートページ*にある「*AXIS D3110ユーザーマニュアル*」を参照してください。

- 1. 録画のアクティブ化装置をI/Oコネクターに接続します。
- 2. LM842 WiFi / Bluetooth®アダプターをUSBポートに挿入します。

#### 注意

バッテリーのプラス端子とAXIS D3110 Connectivity Hubの間に2 Aヒューズを取り付けることをお勧め します。ハードウェアの取り付け方法がわからない場合は、専門の車両改造業者に取り付けを依頼 してください。

3. 電源コネクターに電源を接続するか、PoEを使用して装置に電力を供給します。

システムの設定

システムの設定

## 接続ハブの設定

- webインターフェースを介してAXIS D3110 Connectivity Hubにアクセスします。 「AXIS D3110ユーザーマニュアル」を参照してください。
- 2. 以下のように、録画の有効化入力を設定します。
  - 2.1 [System (システム)] > [Accessories (アクセサリー)] に移動します。
  - 2.2 装置を接続したポートで、 そ をクリックして入力方向を設定します。
- 3. ルールを作成する:
  - 3.1 [System > Events (システム > イベント)] に移動し、ルールを追加します。
  - 3.2 条件の一覧で、[Digital input is active (デジタル入力がアクティブ)]を選択します。
  - 3.3 装置が接続されているポートを選択します。
  - 3.4 アクションのリストで、[Broadcast signal (ブロードキャスト信号)]を選択します。
  - 3.5 [**System ID (システムID)**] に、装着式システムのシステムIDを入力します。IDは、AXIS Body Worn Managerの [**About (バージョン情報)**] メニューで確認できます。
  - 3.6 [**Message type (メッセージタイプ)**]に1を入力して、メッセージ「lightbar active」をブ ロードキャストします。

#### 装着式システムの設定

- 1. Axis装着式ソリューションユーザーマニュアルに従って、装着式システムをインストールします。
- 2. AXIS Body Worn Managerで、[**Camera profiles (カメラプロファイル)**] に移動し、車載システムに使用するカメラプロファイルを選択します。
- 3. [Recording activation (録画のアクティブ化)] で、[Receive wireless broadcast (ワイヤレスブロードキャストの受信)] を選択します。

ユーザーマニュアル AXIS W400 Body Worn Activation Kit © Axis Communications AB, 2023 - 2024 バージョン M2.3 日付: 2024年2月 製品番号 T10192691